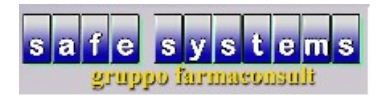

## PREPARAZIONE ED EMISSIONE FATTURA

In questa breve guida vedremo come generare correttamente una fattura elettronica

il primo passo da effettuare è l'inserimento in archivio del cliente tramite la combinazione di tasti "ALT-F5" oppure dal menù principale ( pallino verde o in alto a destra ) tasto "clienti"

| v       | versione programma 2020 Aprile ( | (v.2.e)         |                        |                | €                                       |
|---------|----------------------------------|-----------------|------------------------|----------------|-----------------------------------------|
|         | \\ vendita                       | 🥥 ordini        | tariffazione           | 🌑 banca dati   | 🧊 gestione ssn                          |
|         | statistiche                      | ngenda          | 🧇 contabilità          | multifarmacia  | documentazione                          |
|         |                                  |                 |                        |                |                                         |
|         | 💯 telefono                       | calcolatrice    | rg esterni prg esterni | 😡 file manager | iista terminali                         |
|         | salvataggi                       | Sconfigurazione | 🏷 monitoraggio         | 🪙 assistenza   | 🚔 fine lavoro                           |
|         |                                  |                 |                        |                |                                         |
| opzioni |                                  |                 |                        |                | terminale 7 - operatore R - data 16-06- |
| 🔊 🚞     | 🧿 ၉ 🖸 🔞 🔇                        | 5] 📄 🗹          | 100                    |                | 🖸 🗙 😪 🗐 🚟 🎘 🔽 🏲 🙄 🕪 19:19<br>16/06/20/2 |

(Fig. 1)

- premere tasto INS sulla tastiera
- inserire il nome e premere INVIO, verrà chiesto se si vuole inserire la gestione fidelity, rispondere SI, automaticamente verrà assegnato un codice cliente completare la Ragione Sociale per esteso, indirizzo, CAP CITTA' PROVINCIA ( rispettando la sequenza es: 16125 Genova GE ), la Partita Iva o il Codice Fiscale

| 🛒 archivio clie    | nti                                                |                                  |                  |                                     |
|--------------------|----------------------------------------------------|----------------------------------|------------------|-------------------------------------|
| (C)<br>rettifica   | ricalcola imp. filtro on/off invia email invia ema | piani st.clienti stampa TS       | procedure chiudi |                                     |
| Cliente<br>SAFE S1 | punti anagrafica                                   | contatti gestione fidelizzazione | acquisti analisi |                                     |
|                    | cognome e n                                        | nome SAFE SYSTEMS                |                  |                                     |
|                    | codice                                             |                                  |                  |                                     |
|                    | codice carta                                       |                                  |                  |                                     |
|                    | password                                           |                                  |                  |                                     |
|                    | ragione socia                                      | ale Safe Systems s.a.s.          |                  |                                     |
|                    | >                                                  |                                  |                  |                                     |
|                    | indirizzo                                          | Via S. Ugo, 4/2                  |                  |                                     |
|                    | >                                                  |                                  |                  |                                     |
|                    | cap città prov                                     | v. 16125 Genova GE               |                  |                                     |
|                    | partita iva<br>codice fiscale                      | e                                |                  |                                     |
|                    |                                                    |                                  |                  |                                     |
| vio clienti        |                                                    |                                  |                  | terminale 7 - operatore R - data 17 |
| 📋 🧿 🤄 🖸 😫 💽        |                                                    | <ul> <li>The second</li> </ul>   | Statements.      | © 😒 🗑 🕾 🎘 ₩ 🏲 🗊 🕪 17/               |
| g. 2)              |                                                    |                                  |                  |                                     |

| <ul> <li>spostarsi sulla linguetta "ges</li> </ul>    | tione" e inserire il codice univoco ( codice                                                                                                    | e destinatario )                                        |
|-------------------------------------------------------|----------------------------------------------------------------------------------------------------|---------------------------------------------------------|
| Tarmaconsult - Safe Systems s.a.s - operatore roberto |                                                                                                    |                                                         |
|                                                       |                                                                                                    |                                                         |
| 👿 archivio clienti                                    |                                                                                                    |                                                         |
| 🙆 📓 🕅 🏠                                               |                                                                                                    | •                                                       |
| rettifica ricalcola imp. filtro on/off                | invia email invia sms piani st.clenti stampa TS procedure chi.                                                                                                    | ,di                                                     |
| cliente pun                                           | ti anagrafica contatti gestione fidelizzazione acquisti analisi                                                                                                    |                                                         |
| SAFE SYSTEMS                                          | Û                                                                                                    |                                                         |
|                                                       | gestione iva                                                                                                    | <u>न</u>                                                |
|                                                       | spedizione                                                                                                    | -                                                       |
|                                                       | porto                                                                                                    |                                                         |
|                                                       |                                                                                                    |                                                         |
|                                                       | indiate                                                                                                    |                                                         |
|                                                       | Indinizzo                                                                                                    |                                                         |
|                                                       |                                                                                                    |                                                         |
|                                                       | destin. diversa                                                                                                    |                                                         |
|                                                       | indirizzo                                                                                                    |                                                         |
|                                                       | cap città prov                                                                                                    |                                                         |
|                                                       |                                                                                                    |                                                         |
|                                                       | modulo ddt 🔹                                                                                                    |                                                         |
|                                                       | modulo fattura                                                                                                    |                                                         |
|                                                       | modulo fatt. acc.                                                                                                    |                                                         |
|                                                       | codice destinatario M5UXCR1                                                                                                    |                                                         |
|                                                       | riferimento amm.ne                                                                                                    |                                                         |
|                                                       |                                                                                                    |                                                         |
|                                                       |                                                                                                    | _                                                       |
|                                                       |                                                                                                    |                                                         |
|                                                       |                                                                                                    | terminale 7 - operatore R - data 17-06-20               |
| 🚱 📜 🧿 💪 🖸 ڬ 🔛 🗹                                       | CONTRACTOR OF A DESCRIPTION OF A DESCRIPTION OF A DESCRIP | O S S S → N M → U → 11:35     17/06/2020     17/06/2020 |

# (Fig. 3)

-

 nel caso in cui il destinatario non abbia codice inserire "0000000" (sette volte zero) ed in questa circostanza sarebbe consigliabile associare un indirizzo mail pec nella linguetta "contatti"

|     | T archivio clienti                            |                                                             |                                    |
|-----|-----------------------------------------------|-------------------------------------------------------------|------------------------------------|
|     | 🛛 🥴 🔝 🖄 🏷                                     |                                                             | <b>⊖ ⊖</b>                         |
|     | rettifica ricalcola imp. filtro filtro on/off | invia email invia sms piani st.clienti stampa TS            | procedure chiudi                   |
|     | cliente pur                                   | i anagrafica contatti gestione fidelizzazione acquisti anal | isi                                |
|     | SAFE SYSTEMS                                  | Î.                                                          |                                    |
|     |                                               | telefono (cell) 1                                           |                                    |
|     |                                               |                                                             |                                    |
|     |                                               |                                                             |                                    |
|     |                                               | fax                                                         |                                    |
|     |                                               | email                                                       |                                    |
|     |                                               | email (pec) safesystems@pec.safe-systems.it                 |                                    |
|     |                                               | note                                                        |                                    |
|     |                                               | note                                                        |                                    |
|     |                                               | note                                                        |                                    |
|     |                                               |                                                             |                                    |
|     |                                               |                                                             |                                    |
|     |                                               | debito                                                      |                                    |
|     |                                               | modalità pagam.                                             |                                    |
|     |                                               | banca                                                       |                                    |
|     |                                               | filiale (cab)                                               |                                    |
|     |                                               | iban (c/c)                                                  |                                    |
|     |                                               | (abi)                                                       |                                    |
|     |                                               |                                                             |                                    |
|     |                                               |                                                             |                                    |
|     |                                               |                                                             |                                    |
| nti |                                               |                                                             | terminale 7 - operatore R - data 1 |
|     |                                               |                                                             |                                    |

(Fig. 4)

Effettuati questi passaggi procediamo con la preparazione vera e propria della fattura

| versione programma 2020 /                                                                                                    | Aprile (v.2.e)                                                                                                    |                                                                                                    |                                       | •                                                                                              |                                                                                                    |
|----------------------------------------------------------------------------------------------------|----------------------------------------------------------------------------------------------------|----------------------------------------------------------------------------------------------------|---------------------------------------|------------------------------------------------------------------------------------------------|----------------------------------------------------------------------------------------------------|
|                                                                                                    |                                                                                                    |                                                                                                    |                                       |                                                                                                |                                                                                                    |
| vendita <del>¢</del>                                                                                                    | 🍯 ordini                                                                                                    | tariffazione                                                                                                    | 🌀 banca dati                          | 🧊 gestione ssn                                                                                 |                                                                                                    |
| statistiche                                                                                                    | 🥦 agenda                                                                                                    | 🧇 contabilità                                                                                                    | multifarmacia                         | documentazione                                                                                 |                                                                                                    |
| 👩 prodotti                                                                                                    | 🥩 ditte                                                                                                    | clienti                                                                                                    | storico prezzi                        | documenti                                                                                      |                                                                                                    |
|                                                                                                    |                                                                                                    |                                                                                                    |                                       |                                                                                                |                                                                                                    |
| telefono                                                                                                    | calcolatrice                                                                                                    | rg esterni                                                                                                    | 🙀 file manager                        | 🌒 lista terminali                                                                              |                                                                                                    |
|                                                                                                    |                                                                                                    |                                                                                                    |                                       |                                                                                                |                                                                                                    |
| salvataggi                                                                                                    | configurazione                                                                                                    | 🏷 monitoraggio                                                                                                    | 🚙 assistenza                          | 🙈 fine lavoro                                                                                  |                                                                                                    |
|                                                                                                    |                                                                                                    |                                                                                                    |                                       |                                                                                                |                                                                                                    |
|                                                                                                    |                                                                                                    |                                                                                                    |                                       |                                                                                                |                                                                                                    |
| <b>9 @ 0 0</b><br>5)                                                                                                    | s 🖻 💆                                                                                                    | 1                                                                                                    |                                       | terminale 7 - operatore R -<br>O 🔀 😪 🗐 🗃 🌣 🔊 🖬 🏲 🛫                                             | - data                                                                                                    |
| sonuli-Safe Systems sas- operatore roberto<br>dita ric. dem. info archivi<br>int.scontr. Q div.riga                                                                                                    | Chiusura ricette ausili utilit<br>ddt/fatt. 🔐 cassa 😫 agg.ven                                                                                                    | à altre funz.<br>1. g.remota g.rem.pers                                                                                                    | person.                               | terminale 7 - operatore R -<br>O X & S & A & M P T<br>C                                        | - data<br>2 ()<br>) ()                                                                                                    |
| Sonull' Safe Systems s.a.s - operatore roberto<br>dita ric. dem. info archivi<br>int.scontr. 🔊 div.riga 🛅                                                                                                    | chiusura ricette ausili utilit<br>ddt/fatt. 🌮 cassa 😭 agg.vend                                                                                                    | à altre funz.<br>d. g.remota g.rem.pers                                                                                                    | e 🅎 person.                           | terminale 7 - operatore R -<br>O 🗙 <table-cell> 🗐 🗃 🌣 🕵 🖬 🏲 🛫<br/>(</table-cell>               | - data                                                                                                    |
| S)                                                                                                    | chiusura ricette ausili utilit<br>dduffatt. 🜮 cassa 😭 agg.venc<br>1                                                                                                    | à altre funz.<br>d. g.remota g.rem.pers                                                                                                    | e 🅎 person.                           | terminale 7 - operatore R -<br>O X <table-cell> 🕲 🗷 🌣 🕵 Tr 📬</table-cell>                      | - data                                                                                                    |
| C VENDITA sconto 0, non concedibile                                                                                                    | chiusura ricette ausili utilit<br>ddt/fatt. 🔗 cassa 😭 agg.vend<br>10% ( listino 0,81 )                                                                                                    | à altre funz.<br>d. g.remota g.rem.pers                                                                                                    |                                       | terminale 7 - operatore R -<br>C X 2 X 2 X 2 X 2 X 2 X 2 X 2 X 2 X 2 X                         | - data                                                                                                    |
| C     C     C | chiusura ricette ausili utilit<br>ddt/fatt. P cassa P agg.venc<br>1<br>0 % ( listino 0,81 )<br>rte                                                                                                    | a altre funz.<br>d. g.remota g.rem.pers                                                                                                    | person.                               | terminale 7 - operatore R -<br>C X 2 X 2 X 2 X 2 X 2 X 2 X 2 X 2 X 2 X                         | - data                                                                                                    |
| S)                                                                                                    | chiusura ricette ausili utilit<br>ddt/fatt. So cassa 😭 agg.ven<br>0 % (listino 0,81)<br>orte                                                                                                    | a altre funz.<br>d. g.remota g.rem.pers                                                                                                    | Person.                               | terminale 7 - operatore R -                                                                    | - data<br>- • • • • • • • • • • • • • • • • • • •                                                                                                    |
| Image: Sele System: sas- operatore roberto         ditta ric. dem. info archivi         int.scontr.       Image: Sele System: sas- operatore roberto         VENDITA sconto 0,/         non concedibile         ad esaurimento sco         non in commercio                                                                                                    | chiusura ricette ausili utilit<br>dduffatt. 🜮 cassa 😭 agg.venc<br>1<br>0 % ( listino 0,81 )<br>orte                                                                                                    | a altre funz.<br>d. g.remota g.rem.pers                                                                                                    | Person.                               | terminale 7 - operatore R -                                                                    | - data<br>- 4» - • • • • • • • • • • • • • • • • • • •                                                                                                    |
| Image: solution of the solution of the solution                           | S       E       S         chiusura       ricette       ausili       utilit         ddt/fatt.       S       cassa       agg.vend         1       0       % ( listino 0,81 )       or         orte       Iditta       stampa         num/data s       num/data s                                                                                                    | a altre funz.<br>d. g.remota g.rem.pers<br>di vendita<br>* SAFE<br>scontr. fise<br>SAFE<br>Cliente<br>SAFE SYSTEMS                                                              | enza<br>esi<br>pezzi vendita          | terminale 7 - operatore R -<br>○ 文 ② ③ A S W P<br>• ○<br>• • • • • • • • • • • • • • • • • • • | - data<br>• • • • • • • • • • • • • • • • • • •                                                                                                     |
| C     Prodotto     IDROLITINA 10BU                                                                                                    | S       E       S         chiusura       ricette       ausili       utilit         dduffatt       S       cassa       gg.venc         1       O       % (       listino       0,81       )         orte       If ddt/fatura       ditta       stampa         JST       JST       If ddt/fatura       If ddt/fatura                                                                                                    | a altre funz.<br>d. g.remota g.rem.pers<br>di vendita<br>* SAFE<br>scontr. fisc<br>finition/cilenti<br>Cliente<br>SAFE SYSTEMS<br>CLIENT ENS                                    | enza<br>esi<br>pezzi vendia<br>1 0,81 | Iterminale 7 - operatore R -                                                                   | - data<br>• (*)<br>• (*)<br>•                                                                                                 |
| Image: Sele System: sas- operatore roberto         S)         sconsult Sele System: sas- operatore roberto         dita ric. dem. info archivi         int.scontr.       Image: Sele System: sas- operatore roberto         VENDITA sconto 0, ronon concedibile         ad esaurimento scon non in commercio         IDROLITINA 10BU                                                                                                    | S     S     S       chiusura     ricette     ausili     utilit       ddt/fatt     S     cassa     agg.venc       1     Cassa     agg.venc       0     % ( listino 0,81 )       rte     ditta       JST     JST                                                                                                    | a altre funz.<br>d. g.remota g.rem.pers<br>al vendita<br>* SAFE<br>formitori/clienti<br>SAFE SYSTEMS<br>Cliente<br>SAFE SYSTEMS<br>C                                            | enza<br>esi<br>pezzi vendia<br>1 0,81 | terminale 7 - operatore R -                                                                    | - data<br>(*) (*) (*) (*) (*) (*) (*) (*) (*) (*)                                                                                                    |
| Image: Solution service operators reduced         S)         aconsult - Sale Systems seas - operators reduced         ditta ric, dem. info archivi         int.scontr.       Image: Solution sease - operators reduced         VENDITA sconto 0,/         non concedibile         ad esaurimento sconon in commercio         IDROLITINA 10BU                                                                                                    | S       E       S         chiusura       ricette       ausili       utilit         ddt/fatt       S       cassa       agg.venc         1       0       % ( listino 0,81 )       arg.venc         0       % ( listino 0,81 )       arg.venc       ditta         stampa       um/date s       gdt/fatura       ditta         JST       JST       Image: stampa       stampa                                                                                                    | à altre funz.<br>d. g.remota g.rem.pers<br>scontr. fisc<br>SAFE<br>SAFE<br>SAFE<br>SAFE<br>SAFE<br>SAFE<br>SAFE<br>SAFE<br>SAFE<br>SAFE<br>SAFE<br>SAFE<br>SAFE<br>SAFE<br>SAFE | erson.                                | IIstino sc% ticket i                                                                           | - data<br>- data<br>- l = l = l = l = l = l = l = l = l = l                                                                                                    |
| C     Prodotto      Prodotto      IDROLITINA 10BL                                                                                                    | S       E       S         chiusura       ricette       ausili       utilit         ddt/fatt.       S       cassa       agg.vend         1       0       % ( listino 0,81 )       arg.vend         0       % ( listino 0,81 )       arg.vend         itta       stampa       arg.vend         JST       JST       arg.vend                                                                                                    | a altre funz.<br>d. g.remota g.rem.pers<br>di vendita<br>* SAFE<br>scontr. fise<br>f formiori/clienti<br>Cliente<br>SAFE SYSTEMS<br>Î                                           | enza<br>esi<br>pezz vendia<br>1 0,81  | terminale 7 - operatore R -                                                                    | - data<br>- 49<br>- 9<br>- 9<br>- 9<br>- 9<br>- 9<br>- 9<br>- 9<br>-                                                                                                    |
| C     C     C | S       E       Image: Chiusura ricette ausili utilitation of the second second | a altre funz.<br>d. g.remota g.rem.pers<br>di vendita<br>* SAFE<br>scontr. fise<br>Cliente<br>SAFE SYSTEMS<br>Cliente<br>SAFE SYSTEMS                                           | esi<br>pezzi vendia<br>1 0,81         | terminale 7 - operatore R -                                                                    | - data<br>- 40<br>- 40 |
| 5)                                                                                                    | S       E       Image: S         chusura       ricette       ausili       utilit         ddt/ratt:       S       cassa       gg.ven         1       O       % (listino 0,81)       o         o       // listino 0,81)       itta       stampa         um/data s       Image: S       Image: S       um/data s         JST       Image: S       Image: S       Image: S                                                                                                    | a altre funz.<br>d. g.remota g.rem.pers<br>divendita<br>* SAFE<br>Scontr. fise<br>Clente<br>SAFE SYSTEMS<br>T                                                                   | Person.                               | Istino       sc%       ticket       i         0,81       tot                                   | - data<br>- 40<br>- 40<br>- 11<br>- 11<br>- 11<br>- 11<br>- 11<br>- 0,8                                                                                                    |

- passiamo i prodotti con le relative quantità, cliccare in alto sulla linguetta "utilità", "ddt/fatt", inserire il nome del cliente al quale dobbiamo emettere la fattura
- premere F2 se dobbiamo scaricare le giacenze o F4 per annullare

Nel caso in cui ci trovassimo nella condizione di emettere un documento che preveda descrizioni libere dobbiamo operare premendo il tasto F6 (Prodotto Fuori Archivio ) prestando attenzione all'Aliquota Iva ( il numero che compare tra le due barre es. |22| ) che varia premendo più volte F6

In presenza di un'unica riga basterà a quel punto sovrascrivere la scritta "Prodotto Fuori Archivio" lasciando come quantità 1 e impostando il prezzo di vendita comprensivo di Iva In presenza, invece, di più righe l'impostazione dell'Iva dovrà essere effettuata solo ed esclusivamente sull'ultima riga mentre le voci precedenti dovranno risultare Iva 0 e numero pezzi 0

- per procedere con la stampa e la creazione del file xml andare nel menù "ordini"-"6 fatture", richiamare il cliente e cliccare in alto sull'icona della stampante oppure entrare nel dettaglio premendo INVIO, linguetta "stampe" - "fattura"
- verificare il numero del documento e procedere cliccando su OK
- verrà chiesta una conferma sul codice destinatario

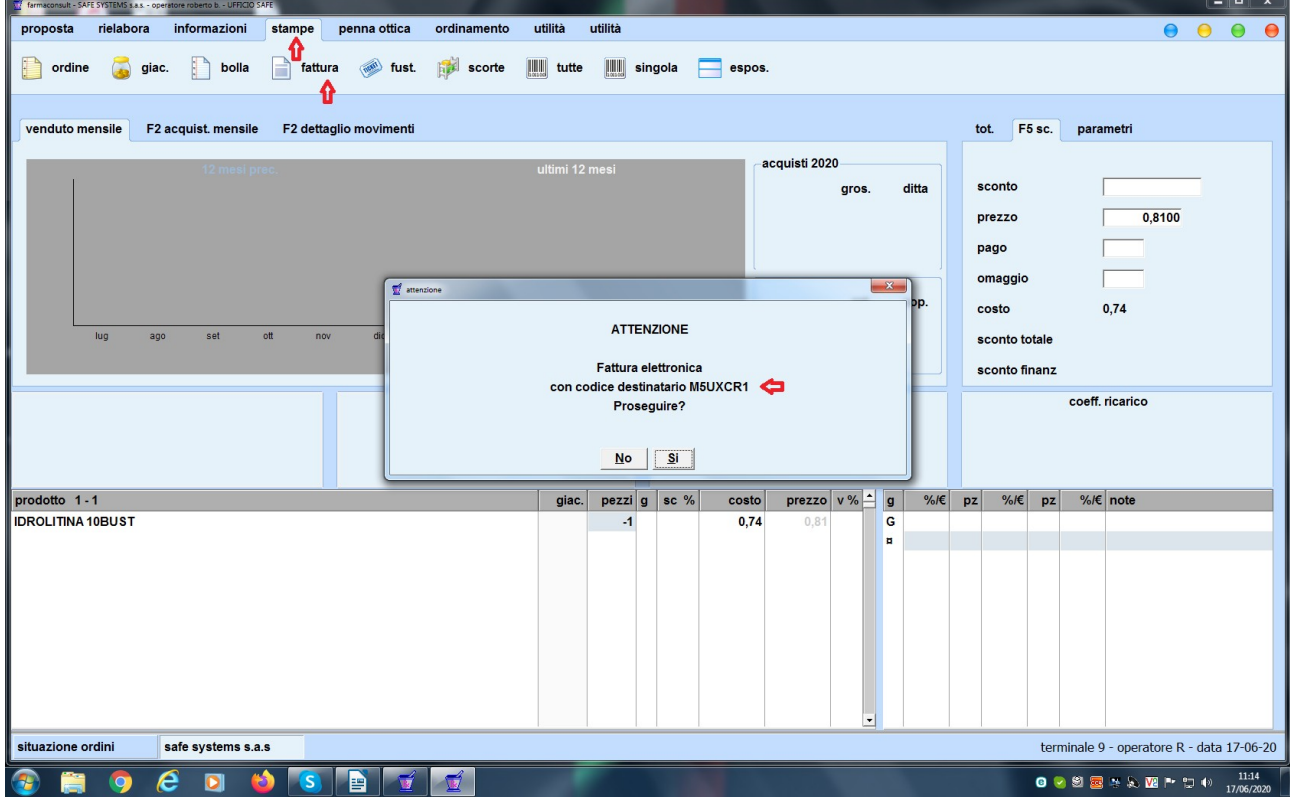

(Fig. 7)

| <ul> <li>compa</li> </ul>                                     | arirà una ulteriore f               | inestra dove compare la modalità di pagame | nto                                               |
|---------------------------------------------------------------|-------------------------------------|--------------------------------------------|---------------------------------------------------|
| farmaconsult - SAFE SYSTEMS s.a.s opera<br>proposta rielabora | fattura dati aggiuntivi (opzionali) | documentazione aggiuntiva (opzionale)      |                                                   |
| jordine 🍒 giac.                                               | Codice destinatario                 | M5UXCR1                                    |                                                   |
| venduto mensile F2 a                                          | Riferimento amministrazione         |                                            |                                                   |
|                                                               | Dati relativi al pagamento          |                                            | 0,8100                                            |
|                                                               | Modalità di pagamento               | BONIFICO                                   |                                                   |
|                                                               | Data scadenza pagamento             | 17-06-20                                   |                                                   |
| lug ago                                                       | Firma il file XML                   | г                                          |                                                   |
|                                                               | PIVA beneficiario pagamento         |                                            | rico                                              |
| prodotto 1 - 1<br>IDROLITINA 10BUST                           |                                     |                                            | te                                                |
|                                                               |                                     |                                            |                                                   |
|                                                               |                                     |                                            |                                                   |
|                                                               |                                     |                                            |                                                   |
|                                                               |                                     |                                            |                                                   |
|                                                               |                                     |                                            | Annulla peratore R - data 17-06-20                |
| 🚳 📜 🧿 C                                                       | 🖸 💫 🕓 🖹 🖆 💆                         |                                            | C S S S S N N P C P C P C P C P C P C P C P C P C |

(Fig. 8)

• **<u>ATTENZIONE</u>**: alcuni clienti richiederanno anche l'inserimento del CIG, in quest'ultima finestra in alto è presente una linguetta "dati aggiuntivi opzionali"

| Tarmaconsult - SAFE SYSTEMS s.a.s opera |                                      |                                       |                                 |
|-----------------------------------------|--------------------------------------|---------------------------------------|---------------------------------|
| proposta rielabora                      | fattura dati aggiuntivi (opzionali)  | documentazione aggiuntiva (opzionale) | 000                             |
| in ordine 🛛 🙀 giac.                     |                                      |                                       |                                 |
|                                         | Includi dati dell'ordine di seguisto | -                                     |                                 |
| venduto mensile 52 a                    | includi dati dell'ordine di acquisto |                                       |                                 |
| Vendulo mensile PZ a                    | Identificativo ordine di acquisto    |                                       |                                 |
|                                         | Codice Unitario Progetto (CUP)       |                                       |                                 |
|                                         | Codice Identificativo Gara (CIG)     |                                       |                                 |
|                                         |                                      |                                       | 0,8100                          |
|                                         | Includi dati del contratto           | E                                     |                                 |
|                                         | Identificativo contratto             |                                       |                                 |
|                                         | Data contratto                       |                                       |                                 |
| lug ago                                 | Numero linea contratto               |                                       |                                 |
|                                         | Codice Unitario Progetto (CUP)       |                                       |                                 |
|                                         | Codice Identificativo Gara (CIG)     |                                       | ico                             |
|                                         |                                      |                                       |                                 |
|                                         | Includi dati della convenzione       | -                                     |                                 |
| prodotto 1-1                            | Identificativo convenzione           |                                       | e                               |
| IDROLITINA 10BUST                       | Data convenzione                     |                                       |                                 |
|                                         | Numero linea convenzione             |                                       |                                 |
|                                         | Cadica Unitaria Provetta (CUP)       |                                       |                                 |
|                                         | Codice Unitario Progetto (CUP)       |                                       |                                 |
|                                         | Codice Identificativo Gara (CIG)     |                                       |                                 |
|                                         |                                      |                                       |                                 |
|                                         | Includi dati della ricezione         |                                       |                                 |
|                                         |                                      |                                       |                                 |
| situazione ordini s                     |                                      | <u>O</u> k <u>Annulla</u>             | eratore R - data 17-06-20       |
| 🚳 🚞 🧿 🙆                                 | 🖸 😫 🚺 📑                              |                                       | N № P % (*) 11:15<br>17/06/2020 |

(Fig. 9)

- nel primo blocco spuntare la casella "includi i dati dell'ordine di acquisto", nel campo "identificativo ordine" inserire una causale e successivamente il CIG
- premere OK e procedere con la stampa e il successivo invio all'SDI

## **NOTA CREDITO**

Per l'emissione della nota di credito seguire lo stesso procedimento della fattura ma in vendita il numero di pezzi dovrà essere in negativo (-1), in fase di stampa verrà proposto automaticamente come tipo documento "nota di credito elettronica"

| proposta rielabora informazioni stampe pe        | 🛒 stampa fattura | to utility utility          | ×                          |      |           |           |                | 0             | 0             | •              |
|--------------------------------------------------|------------------|-----------------------------|----------------------------|------|-----------|-----------|----------------|---------------|---------------|----------------|
| 📄 ordine 🍒 giac. 🎦 bolla 📄 fattura               | tipo documento   | NOTA DI CREDITO ELETTRONICA | - 🗢 📋                      |      |           |           |                |               |               |                |
|                                                  | sezionale        | FATTURE ELETTRONICHE (/FE)  | •                          |      |           |           |                |               |               |                |
| venduto mensile F2 acquist, mensile F2 dettaglio | numero documento | 383                         |                            | in r | tot. F    | 5 sc.     | parametri      |               |               |                |
| 12 mesi prec.                                    | data             | 17-06-20                    |                            | h    | imponihi  | le        |                |               | 0.7           |                |
|                                                  | gestione iva     |                             | •                          |      | him       |           |                |               | 0,7           | -              |
|                                                  |                  |                             |                            |      | iva       |           |                |               | 0,0           |                |
|                                                  | ragione sociale  | SAFE SYSTEMS S.A.S.         |                            |      | totale    |           |                |               | 0,8           |                |
|                                                  | >                |                             | -                          | h    | pr.pubb.  |           |                |               | 0,8           | 1              |
|                                                  | >                | ,                           |                            |      | quantità  |           |                |               |               | 1              |
| lug ago set ott nov                              | indirizzo        | VIA S.UGO 4/2               | -                          |      | sconto    |           |                |               |               |                |
|                                                  | >                |                             | -                          |      | sc.finan. |           |                |               |               |                |
|                                                  |                  | J.                          | -                          |      |           |           |                |               |               |                |
|                                                  |                  |                             | _                          |      |           |           |                |               |               |                |
|                                                  | cap citta prov.  | 16135 GENOVA (GE)           |                            |      |           |           |                |               |               |                |
| prodotto 1-1                                     | partita iva      | 03397050109                 |                            | IE   | n7 %/€    | <b>D7</b> | %/€ note       |               |               |                |
| IDROLITINA 10BUST                                | codice fiscale   |                             |                            |      |           |           |                |               |               |                |
|                                                  | email pec        |                             |                            |      |           |           |                |               |               |                |
|                                                  |                  |                             |                            |      |           |           |                |               |               |                |
|                                                  |                  |                             |                            |      |           |           |                |               |               |                |
|                                                  |                  |                             |                            |      |           |           |                |               |               |                |
|                                                  | causale          |                             |                            |      |           |           |                |               |               |                |
|                                                  |                  |                             |                            |      |           |           |                |               |               |                |
|                                                  |                  |                             | <u>O</u> k <u>A</u> nnulla |      |           |           |                |               |               |                |
| situazione ordini safe systems s.a.s             |                  |                             |                            |      |           | termi     | inale 9 - oper | atore R - d   | lata 17-      | 06-20          |
| 🚳 📰 🧿 🥝 🖬 🚳                                      |                  |                             |                            |      |           | 0 😒       | 9 <b>8 5</b> 5 | <b>va</b> 🎮 🐑 | ()) 1<br>17/0 | 2:53<br>6/2020 |
| $(T_{1}^{2} + 10)$                               |                  |                             |                            |      |           |           |                |               |               |                |

(Fig. 10)

#### Casi particolari: FATTURA ESENTE IVA

 se il cliente è in regime di esenzione IVA, questa va impostata direttamente nella scheda del cliente stesso nella lingetta "gestione" - "gestione IVA"

| 7 farmaconsult - Safe Systems s.a.s - operatore rob | erto                                                               |                                         |
|-----------------------------------------------------|--------------------------------------------------------------------|-----------------------------------------|
|                                                     |                                                                    |                                         |
| T archivio clienti                                  |                                                                    |                                         |
|                                                     |                                                                    |                                         |
| rettifica ricalcola imp. filtro filtro on/off       | invia email invia sms piani st.clienti stampa TS                   | procedure chiudi                        |
|                                                     |                                                                    |                                         |
| cliente                                             | punti anagrafica contatti gestione fidelizzazione acquisti analisi |                                         |
| SAFE SYSTEMS                                        | Ľ                                                                  |                                         |
|                                                     | gestione iva            Esenti art. 10 DPR 633/72                  | <b>-</b>                                |
|                                                     | spedizione                                                         |                                         |
|                                                     | porto -                                                            |                                         |
|                                                     | corriere                                                           | _                                       |
|                                                     | indirizzo                                                          | _                                       |
|                                                     |                                                                    |                                         |
|                                                     | destin. diversa                                                    | _                                       |
|                                                     | indirizzo                                                          | _                                       |
|                                                     | cap città prov                                                     | _                                       |
|                                                     |                                                                    |                                         |
|                                                     | modulo ddt                                                         | -                                       |
|                                                     | modulo fattura                                                     | <u> </u>                                |
|                                                     | modulo fatt acc                                                    | <u> </u>                                |
|                                                     |                                                                    | -                                       |
|                                                     |                                                                    |                                         |
|                                                     |                                                                    |                                         |
|                                                     |                                                                    |                                         |
|                                                     |                                                                    |                                         |
| archivio clienti                                    | ter                                                                | minale 7 - operatore R - data 17-06-20  |
| 🗿 🗒 🌖 🥭 🔋 🔞                                         | s 🛣                                                                | 2 🕑 🗐 🚾 🐃 💫 🚾 🏲 🏣 🌵 14:05<br>17/06/2020 |
| Fig.11)                                             |                                                                    |                                         |

- nel caso in cui, invece, solo all'interno della fattura siamo in presenza di voci esenti IVA dovremo operare nel seguente modo: una volta generata la fattura andiamo in "6 fatture", si richiama il cliente ed entriamo nel dettaglio della voci
- cliccare due volte, in corrispondenza della voce esente, nel campo IVA sull'estrema destra che si presenterà bianco

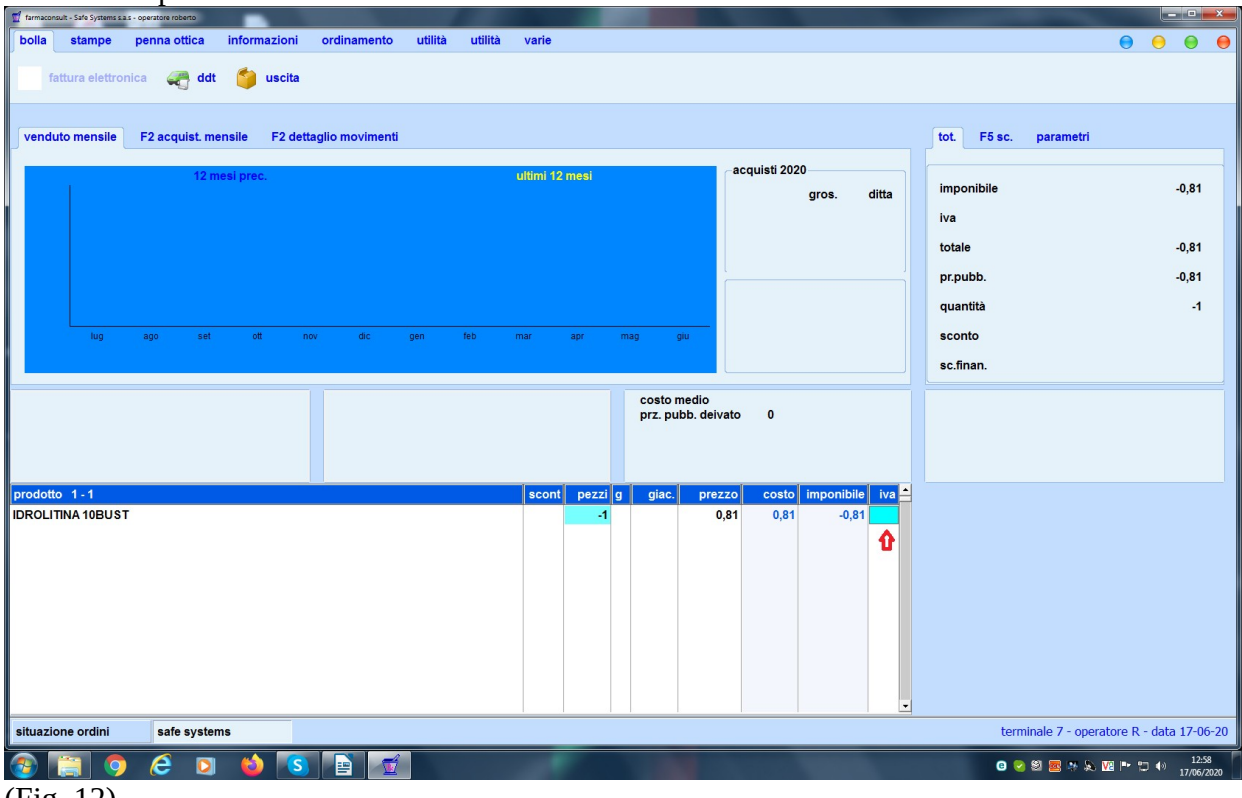

(Fig. 12)

| comparirà una finestra con | le varie aliquote e | confermare IVA 0% |
|----------------------------|---------------------|-------------------|
|----------------------------|---------------------|-------------------|

| <ul> <li>comparirà una finestra con le var</li> </ul>              | rie aliquote e confermare IVA 0%                  |                                          |
|--------------------------------------------------------------------|---------------------------------------------------|------------------------------------------|
| farmaconsult - Safe Systems s.a.s - operatore roberto              |                                                   | X                                        |
| bolla stampe penna ottica informazioni ordinamento utilità utilità | varie                                             | Θ Θ Θ                                    |
| fattura elettronica  🚓 ddt 🍏 uscita                                |                                                   |                                          |
|                                                                    |                                                   |                                          |
| venduto mensile F2 acquist. mensile F2 dettaglio movimenti         | tot. F5 s                                         | c. parametri                             |
| 12 mesi prec.                                                      | ultimi 12 mesi                                    |                                          |
|                                                                    | gros. ditta imponibile                            | -0,81                                    |
|                                                                    | iva                                               |                                          |
|                                                                    | totale                                            | -0,81                                    |
|                                                                    | pr.pubb.                                          | -0,81                                    |
|                                                                    | quantità                                          | -1                                       |
| lug ago set ott nov dic gen feb                                    | mar apr mag giu sconto                            |                                          |
|                                                                    | 2 ALIQUOTA 10 %                                   |                                          |
|                                                                    | 4 ALIQUOTA 5 %                                    |                                          |
|                                                                    |                                                   |                                          |
|                                                                    |                                                   |                                          |
| prodotto 1-1                                                       | scont pezzi g giac. prezzo costo imponibile iva 📥 |                                          |
| IDROLITINA 10BUST                                                  | -1 0,81 0,81 -0,81                                |                                          |
|                                                                    |                                                   |                                          |
|                                                                    |                                                   |                                          |
|                                                                    |                                                   |                                          |
|                                                                    |                                                   |                                          |
|                                                                    |                                                   |                                          |
|                                                                    |                                                   |                                          |
| situazione ordini safe systems                                     | t                                                 | erminale 7 - operatore R - data 17-06-20 |
| 🚱 🚞 🍳 👂 🔞 💽 📑 🚮                                                    | C                                                 | 9 📀 🏽 🚾 🥦 🔊 🚾 🏴 🙄 🕪 12:58                |
| (E;a 12)                                                           |                                                   | 17/06/2020                               |

(Fig. 13)

• si aprirà una ulteriore finestra con i vari regimi di esenzione e selezionare quello fornito dal cliente

| farmaconsult - Safe Systems s.a.s - operatore roberto |                                                                                                    |                 |            |                        |           |                             | = 🗆 X                        |
|-------------------------------------------------------|----------------------------------------------------------------------------------------------------|-----------------|------------|------------------------|-----------|-----------------------------|------------------------------|
| bolla stampe penna ottica informazioni ordin          | amento utilità utilità varie                                                                                                    |                 |            |                        |           |                             | Θ Θ Θ Θ                      |
| fattura elettronica  ddt 🍏 uscita                     | ovimenti                                                                                                    |                 |            |                        |           | tot E5.cc parametri         |                              |
|                                                       | oviniend                                                                                                    |                 |            |                        |           | parametri                   |                              |
| 12 mesi prec.                                         | ultimi 12                                                                                                    | mesi            | a          | acquisti 2020<br>gros. | ditta     | imponibile<br>iva<br>totale | -0,81                        |
|                                                       |                                                                                                    |                 |            |                        |           | proubb                      | 0.91                         |
|                                                       |                                                                                                    |                 |            |                        |           | pr.pubb.                    | -0,81                        |
|                                                       | 6 Escluse art. 26 c.3 DPR 633/72                                                                                                    |                 |            |                        |           | quantita                    | -1                           |
| lug ago set ott nov                                   | 17 Escluse ex. art. 13 c.5 DPR 633/7/<br>15 Esenti art. 8 c.35 num.67 del 11 M                                                                      | 2<br>IARZO 1988 |            |                        |           | sconto                      |                              |
|                                                       | 3 Esenti art. 10 DPR 633/72<br>14 Esenti art. 10 c.1 num.8 DPR 633/                                                                                 | 172             |            |                        |           | sc.finan.                   |                              |
|                                                       | 13 Esenti art. 10 c.12 DPR 633/72<br>4 Esenti art. 10 c.18 DPR 633/72                                                                               |                 |            |                        |           |                             |                              |
|                                                       | 25 Esente art. 124 D.L. 34/2020 ("D.<br>21 Esenti art. 36 legge 85/95<br>1 Non imp. art. 8 c.1 DPR 633/72<br>9 Non imp. art. 8 c.1 lettera a DPR 63 | L. Rilancio'')  |            |                        |           |                             |                              |
| prodotto 1-1                                          | scont                                                                                                    | pezzi g gia     | ic. prezzo | costo imponit          | ile iva 📤 |                             |                              |
| IDROLITINA 10BUST                                     |                                                                                                    | -1              | 0,81       | 0,81 -0                | .81       |                             |                              |
| situazione ordini safe systems                        |                                                                                                    |                 |            |                        |           | terminale 7 - operato       | re R - data 17-06-20         |
| 🚳 📋 🍳 🤌 💿 🗎                                           |                                                                                                    |                 |            |                        |           | 0 📀 😂 🚟 😓 🔽                 | Pr (2) ↓ 12:58<br>17/06/2020 |

(Fig. 14)

- confermare se questa va applicata alla singola riga (in presenza ovviamente di una unica riga o, nel caso di voci miste, ripetere la procedura su tutte le voci esenti rispondendo sempre in questo modo) o a tutte le righe (solo nel caso in cui tutte le voci all'interno della fattura siano esenti)
- procedere con la stampa e l'invio del file xml

In questo particolare momento che stiamo attraversando ricordiamo che tutto ciò che riguarda il Covid-19 rientra in "Esente art. 124 D.L. 34/2020" (Decreto Rilancio) come da Fig. 14

#### **Bollo virtuale**

Il bollo virtuale è una imposta di bollo obbligatoria che si somma all'importo della vendita, può essere pagata dal cliente oppure dalla farmacia

L'obbligo deriva dal DPR 642/72 e l'imposta di bollo da 2 euro deve essere assolta per fatture, ricevute, note e documenti simili che rappresentano operazioni fuori campo IVA, escluse o **esenti**(come in questo caso), di importo superiore a 77,47 euro.

| llo<br>lel |
|------------|
| ulla       |
|            |

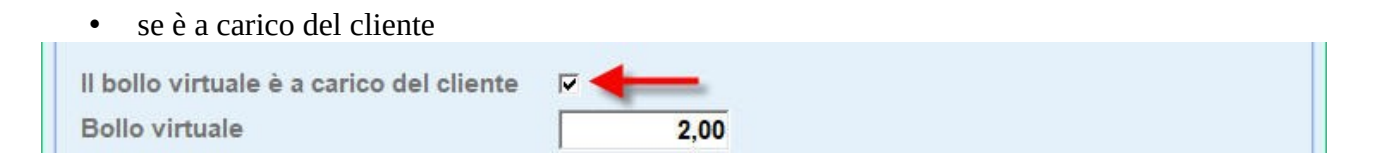

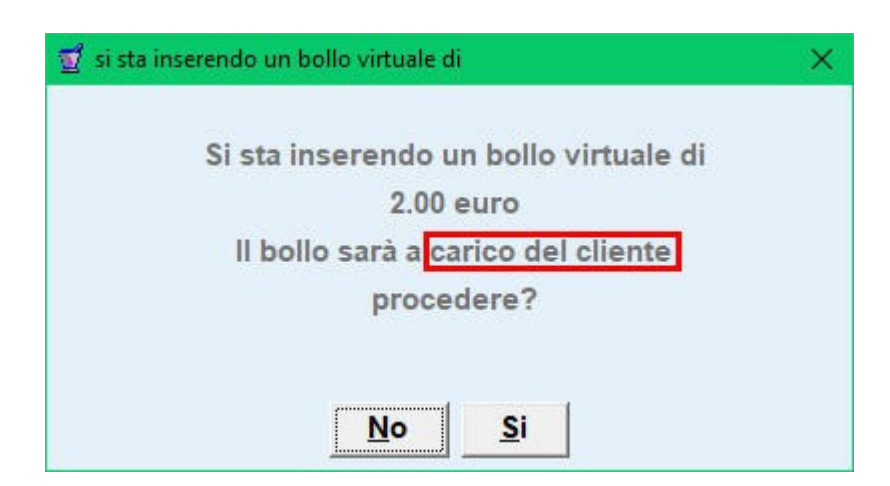

(Fig. 16)

• se è a carico della farmacia

| Il bollo virtuale è a carico del cliente |        |
|------------------------------------------|--------|
| Bollo virtuale                           | 2,00 🥌 |

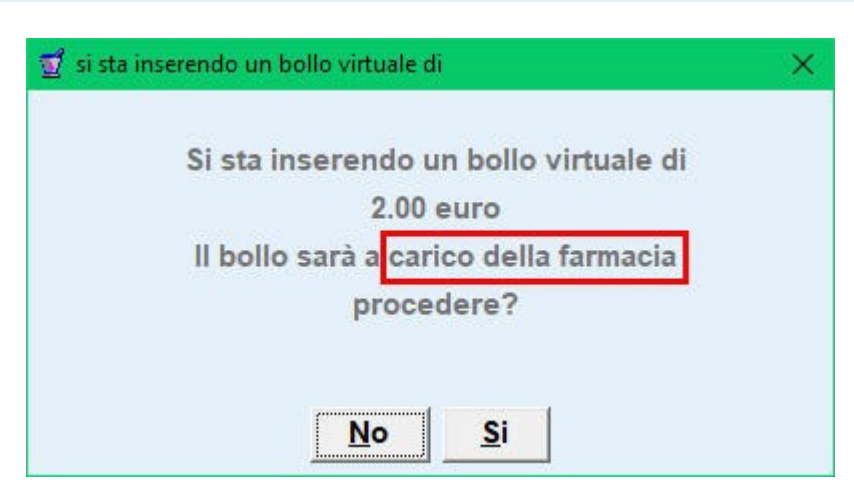

(Fig. 17)